# Enbio S Enbio PRO

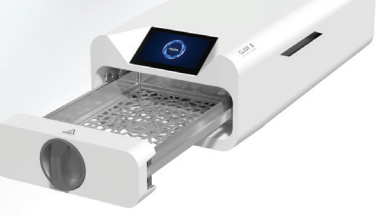

- Instrukcja obsługi PL 01
  - User manual EN 31

## 

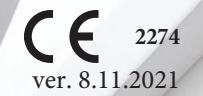

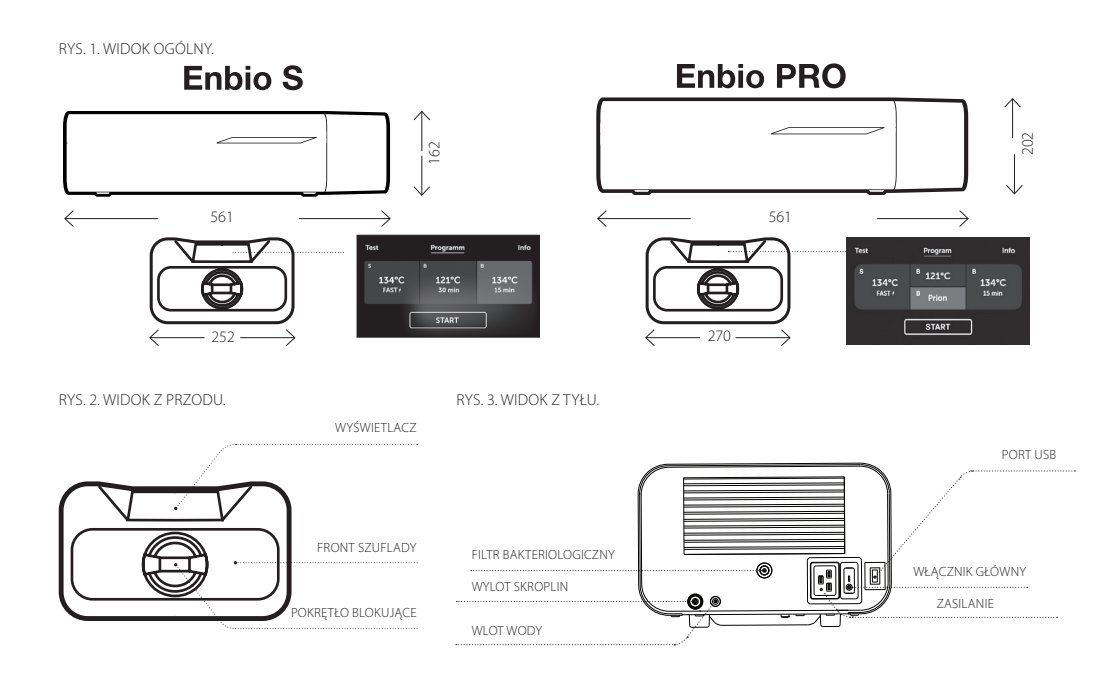

## Spis treści

| 1. Wstęp                                           | 3   |
|----------------------------------------------------|-----|
| 1.1 Cel                                            | . 3 |
| 1.2 Obowiązujące akty prawne                       | . 3 |
| 1.3 Przeznaczenie urządzenia                       | . 3 |
| 1.4 Symbole zastosowane na urządzeniu              | . 3 |
| 1.5 Środki ostrożności, wymagania i zalecenia      | . 4 |
| 2. Zakres dostawy i rozpakowanie urządzenia        | 5   |
| 2.1 Rozpakowanie urządzenia                        | . 5 |
| 2.2 Standardowe wyposażenie                        | . 5 |
| 3. Instalacja urządzenia                           | 5   |
| 3.1 Jakość wody                                    | . 7 |
| 4. Przygotowanie i załadowanie narzędzi            | 7   |
| 4.1 Przygotowanie pakietów z narzędziami           | . 8 |
| 4.1.1 Cechy opakowania sterylizacyjnego            | . 8 |
| 4.1.2 Zasady poprawnego układania narzędzi na tacy | . 8 |
| 4.1.3 Zasady pakowania narzędzi do sterylizacji    | . 8 |
| 5. Uruchomienie urządzenia                         | 9   |
| 5.1 Pierwsze uruchomienie                          | . 9 |
| 5.2 Wybór programu                                 | . 9 |
| 5.3 Programy testowe                               | 11  |
| 5.4 Menu informacyjne                              | 15  |
| 5.4.1 Liczniki                                     | 15  |
| 5.5 Ponowne uruchomienie                           | 16  |
| 6. Konserwacja i utrzymanie                        | 17  |
| 6.1 Części zamienne                                | 18  |

| 6.2 Części zużywalne                         | 18 |
|----------------------------------------------|----|
| 7. Archiwizacja danych                       | 19 |
| 8. Oprogramowanie ENBIODATAVIEWER            | 19 |
| 8.1 Instalacja oprogramowania                | 20 |
| 8.2 Budowa programu i główne funkcjonalności | 23 |
| 9. Komunikaty ostrzegawcze i kody błędów     | 26 |
| 9.1 Komunikaty ostrzegawcze                  | 26 |
| 9.2 Komunikaty informacyjne                  | 26 |
| 9.3 Kody błędów                              | 26 |
| 10. Procedura reklamacyjna                   | 28 |
| 11. Warunki gwarancji                        | 29 |
| 12. Dane techniczne                          | 29 |
| 13. Deklaracja zgodności WE                  | 30 |

Najnowsza wersja instrukcji dostępna na www.enbio.com

#### 1. WSTĘP 1.1 Cel

Celem niniejszej instrukcji obsługi jest przekazanie informacji o sterylizatorze ENBIO S oraz ENBIO PRO.W szczególności informacji dotyczących:

- ·Właściwej instalacji i ustawienia,
- Optymalnego użytkowania,
- Bezpiecznego i niezawodnego działania,
- Regularnej i prawidłowej konserwacji oraz serwisowania zgodnego z wymogami.

#### 1.2 Obowiązujące akty prawne

Sterylizatory ENBIO S oraz ENBIO PRO spełniają następujące wymagania prawne:

Sterylizator zaprojektowano i wyprodukowano zgodnie z normą PN-EN 13060.

- Sterylizator spełnia wymagania zasadnicze Dyrektywy 93/42/EWG oraz ustawy o wyrobach medycznych i ma status wyrobu medycznego
- DYREKTYWA PARLAMENTU EUROPEJSKIEGO I RADY 2012/19/UE z dnia 4 lipca 2012 r. w sprawie zużytego sprzętu elektrycznego i elektronicznego (WEEE).

#### 1.3 Przeznaczenie urządzenia

Sterylizatory ENBIO S oraz ENBIO PRO wykonują procesy sterylizacji w klasie B oraz w klasie S. Urządzenia ENBIO S oraz ENBIO PRO są małymi sterylizatorami parowymi klasy B zgodnie z normą EN 13060, skłasyfikowanymi jako wyrób medyczny klasy IIb, zgodnie z załącznikiem IX. Dyrektywy 93/42/EWG dotyczącej wyrobów medycznych oraz Rozporządzeniem Ministra Zdrowia z dnia 5 listopada 2010 r. w sprawie sposobu klasyfikowania wyrobów medycznych rych. Zgodnie z klasyfikacją normy 13060, w urządzeniu ENBIO S oraz ENBIO PRO mogą być sterylizowane wyroby medyczne wsady lite, małe przedmioty porowate, małe wsady porowate, pelne wsady porowate, proste przedmioty wgłębione, przedmioty zwąskim prześwitem, opakowania wielokortne, które mogą być nieopakowane lub opakowane (jedno- i wielowarstwowc). Proces 134 FAST dedykowany jest dla narzędzi litych, nieporowatych, prostych instrumentów i narzędzi dentystycznych (np. nożyczki, rączki, cążki, dlutką, zgłębniki, tec) wyłącznie nieopakowanych, nie tekstylnych.

Urządzenie ENBIO S oraz ENBIO PRO mogą być stosowane w praktykach podstawowej opieki zdrowotnej, w praktykach dentystycznych, w gabinetach zabiegowych. Sterylizator jest przystosowany do pracy w otoczeniu innych elektrycznych wyrobów

#### medycznych.

#### Zastosowanie pozamedyczne:

Urządzenie ENBIO S oraz ENBIO PRO mogą być także wykorzystywane do zastosowań pozamedycznych, np. w gabinetach kosmetycznych i odnowy biologicznej, oraz w praktykach weterynanyinych, gabinetach kosmetycznych, studiach tatuażu, kolczykowania iw salonach fiyzjerskich.

Dodatkowo autoklaw Enbio PRO posiada program PRION dedykowany jako jeden z etapów dekontaminacji przedmiotów, wobec których zachodzi podejrzenie, iż miały lub mogły mieć kontakt ze zmienionymi chorobowo białkami prionowymi (np. choroba Creutzfelda-Jacoba, BSE, itp.):

wsady lite, małe przedmioty porowate, małe wsady porowate, pełne wsady porowate, proste przedmioty wglębione, przedmioty z wąskim prześwitem, opakowania wielokrotne, które mogą być nieopakowane lub opakowane (jedno- i wielowarstwowo).

#### Urządzenia ENBIO S oraz ENBIO PRO nie wolno używać do sterylizacji płynów, odpadów biomedycznych ani produktów farmaceutycznych.

Urządzenie przeznaczone jest do użytku profesjonalnego jedynie przez odpowiednio przeszkoloną obsługę.

#### 1.4 Symbole zastosowane na urządzeniu

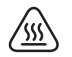

SN

Symbol ten znajduje się z przodu urządzenia na górnej części frontu szuflady. Zaleca się zachowanie ostrożności w związku z wysokimi temperaturami panującymi w komorze i wokół komory roboczej.

Symbol ten znajduję się na tabliczce znamionowej urządzenia dotyczy numeru seryjnego.

## CE

Symbol ten znajduję się na tabliczce znamionowej urządzenia dotyczy zgodności z wytycznymi EC.

 $\sim$ 

Symbol ten znajduję się na tabliczce znamionowej urządzenia i oznacza datę produkcji urządzenia.

Symbol ten znajduję się na tabliczce znamionowej urządzenia i oznacza producenta urządzenia.

[]i

Symbol ten znajduję się w instrukcji obsługi i oznacza zapoznanie się z informacjami zawartymi w instrukcji obsługi.

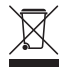

Zgodnie z Art. 22 ust. 1 i 2 Ustawy o zużytym sprzęcie elektrycznym i elektronicznym (Dz. U180 poz. 1495) nie wolno umieszczać, wyrzucać, magazynować zużytego sprzętu elektrycznego i elektronicznego wraz z innymi odpadami. Zużyte urządzenie należy dostarczyć do lokalnego punktu zbiórki zużytych urządzeń elektrycznych, który zarejestrowany jest w Głównym Inspektoracie Ochrony Środowiska i prowadzi selektywną zbiórke odpadów.

#### 1.5 Środki ostrożności, wymagania, zalecenia.

- Użytkownik jest odpowiedzialny za instalację, prawidłowe użytkowanie i konserwację urządzenia zgodnie z instrukcjami zawartymi w niniejszej instrukcji obsługi. W razie potrzeby należy skontaktować się z serwisem lub dostawcą urządzenia.
- Sterylizator nie jest przeznaczony do sterylizacji płynów, odpadów biome-

dycznych ani produktów farmaceutycznych.

- Nie wolno korzystać ze sterylizatora, jeżeli w powietrzu znajdują się gazy lub wybuchowe opary.
- Po zakończeniu cyklu wsad jest gorący. Narzędzia lub pakiety należy wyjmować z komory stosując odpowiednie rękawice termiczne lub wyposażenie zabezpieczające przed poparzeniem.
- Nie należy usuwać tabliczki znamionowej ani innych oznaczeń z urządzenia.
- Należy postępować zgodnie z wytycznymi odnośnie przygotowywania narzędzi do sterylizacji.
- Zalanie urządzenia wodą lub innymi płynami może spowodować zwarcie.
- Przed przeglądem, przeprowadzeniem konserwacji oraz serwisowaniem należy wyłączyć urządzenie i odłączyć zasilanie sieciowe.
- Serwisowanie mogą przeprowadzać tylko przeszkoleni serwisanci, stosując oryginalne części zamienne.
- W programie 134 FAST narzędzia po sterylizacji są gorące oraz mokre.

Szczegółowe zapoznanie się z niniejszą dokumentacją, montaż i użytkowanie urządzenia zgodnie z podanymi w niej opisami i przestrzeganie wszystkich warunków bezpieczeństwa stanowi podstawę prawidłowego i bezpiecznego funkcjonowania urządzenia. Każde inne zastosowanie, niezgodne z niniejszą instrukcją, może prowadzić do wystąpienia groźnych w skutkach wypadków. Należy ograniczyć dostęp do urządzenia osobom nieupoważnionym oraz przeszkolić personel obsługujący. Przez personel obsługujący rozumie się osoby, które w wyniku odbytego treningu, doświadczeń i znajomości istotnych norm, dokumentacji oraz przepisów dotyczących bezpieczeństwa i warunków pracy zostały upoważnione do przeprowadzania nieżbędnych prac oraz potrafią rozpoznać możliwe zagrożenia i ich unikać.

Poniższa dokumentacja techniczna musi być dostarczona wraz z urządzeniem, zawiera ona szczegółowe informacje dotyczące montażu i instalacji oraz uruchomienia, użytkowania, napraw i konserwacji. Jeżeli urządzenie jest eksploatowane zgodnie z przeznaczeniem, to niniejsza dokumentacja zawiera wystarczające wskazówki niezbędne dla wykwalifikowanego personelu. Dokumentacja powinna zawsze znajdować się w pobliżu urządzenia i być łatwo dostępna. Producent zastrzega sobie prawo do wprowadzenia zmian w urządzeniu wpływających na jego działanie bez powiadomienia, dotyczy to tylko zmian niemających wpływu na bezpieczeństwo działania i obsługi urządzenia. Enbio Technology Sp. z o.o. nie ponosi żadnej odpowiedziałności za szkody w okresie oczekiwania na świadczenie gwarancyjne, wszelkie szkody w innym niż urządzenia majątku Klienta, błędy wynikajace z nieprawidłowej instalacji lub złej eksploatacji urządzenia.

### Nieprzestrzeganie instrukcji zawartych w tym dokumencie może zagrażać bezpieczeństwu użytkownika.

## 2. ZAKRES DOSTAWY I ROZPAKOWANIE URZĄDZENIA

#### 2.1 Rozpakowanie urządzenia

Jeśli sterylizator był transportowany lub przechowywany w temperaturze i wilgotności różnej od tej, która jest w miejscu instalacji należy odczekać 60 min. Urządzenie przeniesione z zimnego do cieplego pomieszczenia może zawierać wilgoć, która wpływając negatywnie na elektryczne komponenty urządzenia może spowodować jego uszkodzenie po włączeniu.

🗥 Urządzenie należy ostrożnie wypakować z opakowania.

LU Uwaga! Opakowanie i jego zawartość należy sprawdzić pod kątem uszkodzeń zewnętrznych. W przypadku stwierdzenia uszkodzeń należy skontaktować się ze sprzedawcą lub firmą transportową w celu spisania protokołu uszkodzeń.

II Zaleca się zostawienie kartonu w celu ewentualnego transportu autoklawu.

#### 2.2 Standardowe wyposażenie

Przed rozpoczęciem instalacji zaleca się sprawdzenie zawartości opakowania. W opakowaniu powinny się znaleźć następujące elementy:

- 1. Sterylizator ENBIO S / ENBIO PRO
- 2. Węże przyłączeniowe wody i skroplin, korki gumowe do pojemników wody/skroplin
- 3. Pamięć USB
- 4. Filtr HEPA
- 5. Instrukcja obsługi
- 6. Raport z walidacji urządzenia
- 7. Certyfikat TÜV
- 8. Certyfikat ENBIO S / ENBIO PRO
- X

Zgodnie z Art. 22 ust.1 i 2 Ustawy o zużytym sprzęcie elektrycznym i elektronicznym (Dz.U.180 poz. 1495) nie wolno umieszczać, wytzucać, magazynować zużytego sprzętu elektrycznego i elektronicznego wraz z innymi odpadami. Zużyte urządzenie należy dostarczyć do lokalnego punktu zbiórki zużytych urządzeń elektrycznych, który zarejestrowany jest w Głównym Inspektoracie Ochrony Środowiska i prowadzi selektywną zbiórkę odpadów.

## 3. INSTALACJA URZĄDZENIA

Drzed rozpoczęciem pracy z urządzeniem ENBIO S lub ENBIO PRO zalecamy dokładne zapoznanie się z niniejszą instrukcją obsługi. W trakcie użytkowania należy przestrzegać wskazówek bezpieczeństwa oraz przepisów BHP.

Montaż filtra HEPA. Z uwagi na bezpieczeństwo podczas transportu, filtr HEPA nie został zamontowany w urządzeniu. W obawie przed jego uszkodzeniem został dołączony jako osobny komponent. Należy wyjąć go z woreczka umieszczonego w kartonie i dokręcić samodzielnie w specjalnie przeznaczonym do tego miejscu (patrz rys). Filtr należy wkręcać ręcznie tak długo, aż poczuje się opór.

- a. Urządzenie powinno być ustawione na płaskim, równym podłożu. Nie należy używać urządzenia jeśli jest ono ustawione pod kątem.
- b. Urządzenie powinno korzystać z uziemionych i wyposażonych w bezpieczniki źródeł zasilania, o tym samym napięciu znamionowym co podane na urządzeniu.
- c. W urządzeniu ENBIO S lub ENBIO PRO należy używać wody demineralizowanej lub destylowanej. W żadnym wypadku nie należy używać wody z kranu.

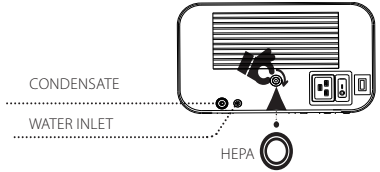

d. Wężyk przyłączeniowy dostarczany w dostawie należy podłączyć do króćca ze szybkozłączem wody zasilającej oznaczonego na tylnym panelu urządzenia WATER IN. Końcówkę wegyka należy zanurzyć w zbiorniku z wodą zasilającą. Urządzenie jest wyposażone w pompę zasysającą wodę, nie ma konieczności umieszczania zbiornika z wodą powyżej lub na tym samym poziomie co zainstalowane urządzenie. Aby zabezpieczyć weżyk doprowadzający wodę do urządzenia, należy skorzystać z korka dostarczonego w dostawie i umieścić korek w otworze zbiornika z wodą zasilającą. Minimalny ładunek wody w zbiorniku wynosi 300 ml. Należy pamiętać, aby niebieski wężyk wody zasilającej był zawsze zanurzony w wodzie.

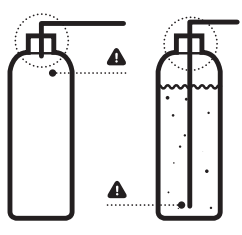

e. Woda odpadowa, powstał po tym jak woda przeszła w stan pary podczas procesu sterylizacji, może zostać odprowadzona za pomocą dostarczonego wężyka, który należy podłączyć do króćca na tylnym panelu urządzenia oznaczonego WATER OUT.

Wodę odpadową możemy odprowadzić bezpośrednio do sieci wodno-kanalizacyjnej lub specjal-

nego zbiornika przeznaczonego na wodę odpadową. W przypadku zastosowania zbiornika, końcówkę wężyka umieszczamy wewnątrz zbiornika, a wlot zabezpieczamy dostarczonym korkiem. Wężyk nie może być zanurzony w wodzie odpadowej.

#### Poprawne umieszczenie wężyków w zbiornikach wody zasilającej i odpadowej.

- f. Zbiornik na wodę odpadową lub odpływ do kanalizacji musi znajdować się poniżej poziomu urządzenia.
- g. W przypadku używania zbiorników na wodę odpadową zalecamy używanie zbiorników o tej samej pojemności co na wodę dejonizowaną lub destylowaną. Opróżnianie ich jednocześnie z wymianą/napełnieniem zbiorników wody dejonizowanej lub destylowanej zabezpieczy przed możliwością przelania.
- h. Zostawić odstęp 5 cm z tyłu urządzenia i przynajmniej po 1 cm z boków urządzenia od ścian lub innych elementów w celu zapewnienia odpowiedniej wentylacji.
- i. Urządzenie powinno być tak usytuowane, aby zapewnić łatwy dostęp do włącznika głównego umieszczonego na tylnym panelu urządzenia.

gdzie mogłoby być zalane wodą – niebezpieczeństwo zwarcia. k. Urzadzenie należy zainstalować w dobrze wentylowanym pomieszczeniu z dala od źródeł ciepła oraz pomieszczeń, w których mogą powstawać mieszaniny gazów lub cieczy oraz innych czynników niebezpiecznych. I. Należy zapewnić następujące warunki otoczenia: zakres temperatur robo-czych od +5°C do +40°C/ wilgotność wzgledna 0-90%, zakres temperatur przechowywania od -20°C do +60°C/ wilgotność wzgledna 0-90%. Urządzenia Enbio S i Enbio PRO są zaprojektowane do samodzielnego montażu przez użytkownika i nie wymagają

specjalistycznej instalacji w miejscu eksploatacji. Użytkownik jest odpowiedzialny za prawidłowa instalacie urządzenia na miejscu, zgodnie z niniejszą instrukcją.

#### 3.1 Jakość wody

Sterylizatory ENBIO S oraz ENBIO PRO wykorzystują wodę demineralizowa-ną lub destylowaną do wytworzenia pary w procesie sterylizacji. Całkowita zawartość minerałów w wodzie użytej do sterylizacji musi być niższa niż 10 ppm lub w przypadku pomiaru przewodności, musi być niższa niż 15 µS/cm. Standardowa woda wodociagowa ma twardość w zakresie 2-3 mmol/l i zgodnie z obowiazujacymi przepisami nie może przekraczać 5 mmol/l, co czyni ją nieodpowiednią do stosowania w stervlizatorach ENBIO. Poniższa tabela przedstawia parametry twardości i przewodnictwa wody stosowanej w sterylizacji parowej zgodnie z normą EN 13060.

| Dopuszczalne parametry wody stosowanej do sterylizacji |                                                                                                    |  |  |
|--------------------------------------------------------|----------------------------------------------------------------------------------------------------|--|--|
| Twardość                                               | < 0,02 mmol/l                                                                                                    |  |  |
| Przewodność (przy 20°C)                                | < 15 µS/cm                                                                                                    |  |  |
| Dodatki chemiczne                                      | Do wody stosowanej w procesie sterylizacji nie<br>wolno dodawać żadnych środków chemicznych<br>ani dodatków, nawet w przypadku, gdy są<br>one przeznaczone specjalnie do stosowania w<br>wytwomicach pary, produkcji pary lub do wyko-<br>rzystywania jako dodatki w sterylizacji, dezynfekji,<br>czyszczeniu lub ochronie antykorozyjnej. |  |  |

j. Nie umieszczać urządzenia w pobliżu zlewu z wodą ani innych miejsc 🕰 Przewodność wody powyżej 50µS/cm może mieć duży wpływ na proces sterylizacji i powodować poważne uszkodzenia sterylizatora oraz stanowić podstawę do utraty gwarancji. Stosowanie w wytwornicy pary wody o zawartości zanieczyszczeń przekraczającej poziomy określone w normie EN 13060 może znacznie skrócić czas eksploatacii stervlizatora.

Δ Użycie wody o przewodności powyżej 15 μS/cm może wpłynąć na procés sterylizacji i spowodować uszkodzenie sterylizatora.

Gwarancja udzielona przez producenta traci ważność, gdy autoklaw użytkowany był z zastosowaniem wody o jakości niezgodnej z zalecana

## 4. PRZYGOTOWANIE I ZAŁADOWANIE NARZĘDZI

Sterylizacji podlegają narzędzia czyste i suche. Dlatego przed załadowaniem narzędzi na tackę należy przeprowadzić proces mycia i dezynfekcji narzędzi zgodnie z obowiązującymi przepisami. Pozostałości po używanych środkach lub cząstki stałe mogą uniemożliwić przeprowadzenie procésu sterylizacji. Ponadto sterylizacja narzędzi niepoddanych wcześniejszemu czysźczeniu wstępnemu może doprowadzić do uszkodzenia zarówno narzędzi jaki i sterylizatora. Podczas programu 134 C FAST nie korzystamy z pakietów.

Jeśli narzędzia były pokryte smarem należy usunąć jego nadmiar.

Optymalny sposób rozmieszczenia sterylizowanych narzędzi na tacce:

- Dla narzędzi nieopakowanych należy ułożyć narzędzia na tacce w taki sposób, aby nie miały one ze sobą bezpośredniego kontaktu. Umożliwi to szybszy próces suszénia.
- Dla narzędzi opakowanych należy umieścić narzędzia na tacce w jednorazowých rekawach zgodnie z zaleceniami producenta opakowánia. Opakowanie do opakowania papierową stroną do siebie lub foliowaną

stroną do siebie. W przeciwnym wypadku istnieje ryzyko sklejenia opakowań podczas procesu sterylizacji.

#### 4.1 Przygotowanie pakietów z narzędziami

#### 4.1.1 Cechy opakowania sterylizacyjnego

Zaleca się stosowanie opakowań sterylizacyjnych spełniających wymagania norm EN ISO 11607-1:2019, EN 868-2-10:2017-3.

Odpowiednie opakowanie powinno się charakteryzować:

- dobrym przenikaniem czynnika sterylizującego do wnętrza opakowania odporność na uszkodzenie podczas procesu sterylizacji,
- zapewnieniem szczelnego, trwałego zamknięcia zawartości oraz bezpiecznego wyjęcia jej do ponownego użycia,
- barierowością dla drobnoustrojów oraź niepożądanych substancji np. typu klej, tusz z nadruku czy testu chemicznego.

#### 4.1.2 Zasady poprawnego układania narzędzi na tacy

- Narzędzia podlegające sterylizacji nie powinny wystawać poza obrys tacy sterylizacyjnej, szczególną uwagę należy zwrócić na narzędzia sterylizowane bez pakietów. Narzędzia muszą być położone w taki sposób, aby żaden ich element nie wpadał w otwory tacy, a także nie był oparty na rancie tacy sterylizacyjnej lub wystawał ponad obrys tacy.
- Nieprzestrzeganie powyższych zaleceń może spowodować uszkodzenie fazy komory sterylizacyjnej, co skutkować będzie brakiem szczelności sterylizatora.
- Narzędzia steryliżowane w pakietach: Ułożyć na tacy w sposób uniemożliwiający kontakt pakietu z uszczelką drzwi i fazą komory sterylizacyjnej. Nieprzestrzeganie zaleceń może spowodować brak szczelności urządzenia.
- Nie należy przekraczać maksymalnej wagi wsadu 500 g dla urządzenia EN-BIO S oraz 800 g dla urządzenia ENBIO PRO..
- Należy zwrócić szczególną uwagę na to aby końcówki pakietów nie wystawały poza tackę sterylizatora, co może spowodować zakleszczenie pakietu podczas zamykania i doprowadzić do nieszczelności komory roboczej sterylizatora
- Zaléca się aby przy znacznym załadowaniu komory roboczej, pierwsze pakiety były skierowane stroną foliową do dna tacki. Gwarantuje to szybsze i efektywniejsze suszenie pakietów.

• W programie 134 C FAST nie używamy pakietów. Nieopakowane wysterylizowane narzędzia są przeznaczone do natychmiastowego użycia.

Niezastosowanie się do powyższych zaleceń producenta będzie związane z utratą gwarancji na urządzenie.

#### 4.1.3 Zasady pakowania narzędzi do sterylizacji

| Rodzaj<br>opakowania<br>sterylizacyj-<br>nego       | Zasady pakowania narzędzi                                                                                                    |
|-----------------------------------------------------|----------------------------------------------------------------------------------------------------|
| Jednorazowe<br>opakowania<br>papiero-<br>wo-foliowe | <ul> <li>torebik należy wypełnić tylko do 3/4 objętóści w celu umożli-<br/>wienia prawkidowego wykonania zgrzewu i zminimalizowania<br/>ryzyka pęknięcia opakowania</li> <li>między zgrzewen z sterylizzywanym sprzętem powinna być<br/>zachowana odelegisóć 30 mm</li> <li>ostie krawędzie należy zabezpieczyć, aby uniknąć uszkodzenia<br/>opakowania</li> <li>materiał opakowaniowy nie może być ulożony zbyt lużno,<br/>ani być zbyt naciągnięty, aby nie wpływał na zmiany ciśnienia<br/>podzas sterylizacji</li> <li>sprzęt należy układać tak, aby strona papierowa stykała się ze<br/>stroną papierową, gdyż penetracja czynnika sterylizacji o zawar-<br/>nia o papierową, udyż penetracja czynnika sterylizacji o dałą<br/>przytatności do użycia oraz parametry sterylizacji i dałę<br/>przytatności do użycia oraz parametry sterylizacji i dałę<br/>przydatności do użycia oraz parametry sterylizacji i dałę<br/>zoł każdego porcesu zaleca się wdożyć paske sterylizacji,<br/>który odbarwia się w wyniku wykonania prawidłowego cyklu</li> </ul> |
| Przykład wsadu o                                    | nakowaniowego Przykład wsadu litego                                                                                                    |

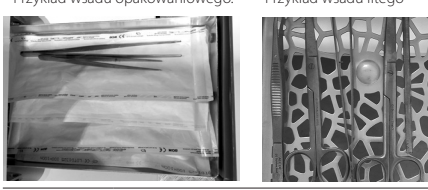

#### 5. URUCHOMIENIE URZĄDZENIA 5.1 Pierwsze uruchomienie

Przed przystapieniem do przeprowadzenia cyklu sterylizacji należy właczyć urządzenie włacznikiem głównym umieszczonym na tylnym panelu urządzenia. Należy się upewnić czy wężyki wody zasilającej i odpadowej zostały podłaczone prawidłowo, a także czy w zbiorniku zasilającym znajduje sie woda, a zbiornik wody odpadowej został opróżniony w celu uniknięcia zalania. Poziom wody w zbiorniku należy kontrolować na bieżąco, w zależności od czestotliwości przeprowadzanych procesów.

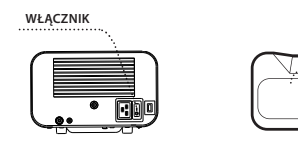

#### 5.2 Wybór programu

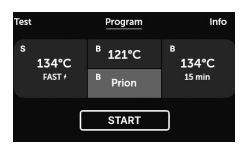

W zależności od rodzaju wsadu, który ma być poddany sterylizacii. użytkownik jest odpowiedzialny za dokonanie wyboru odpowiedniego programu dedykowanego do określonego rodzaju wsadu zgodnie z zaleceniami producenta dotyczącymi warunków stervlizacii.

| PROGRAM                                         | 134°C FAST                               | 134°C                                     | 121°C                                     | PRION**                                  |
|-------------------------------------------------|------------------------------------------|-------------------------------------------|-------------------------------------------|------------------------------------------|
| ENBIO S/ENBIO                                   |                                          |                                           |                                           |                                          |
| PRO                                             |                                          |                                           |                                           |                                          |
| Typ wsadu                                       | Narzędzia<br>nieopakowane                | Narzędzia<br>opakowane I<br>nieopakowane  | Narzędzia<br>opakowane I<br>nieopakowane  | Narzędzia<br>opakowane I<br>nieopakowane |
| Temp. procesu                                   | 134°C                                    | 134°C                                     | 121°C                                     | 134°                                     |
| llość próżni<br>wstępnych                       | 1                                        | 3                                         | 3                                         | 3                                        |
| Czas sterylizacji                               | 3,5 min                                  | 4 min                                     | 15 min                                    | 18 min                                   |
| Czas suszenia                                   | brak                                     | 3 min<br>4 min<br>ENBIO PRO               | 5 min<br>5 min<br>ENBIO PRO               | 5 min                                    |
| Całkowity czas<br>dla określonej<br>wagi wsadu* | 100g: 7 min<br>100g: 10 min<br>ENBIO PRO | 100g: 13 min<br>200g: 18 min<br>ENBIO PRO | 100g: 26 min<br>200g: 31 min<br>ENBIO PRO | 800g: 43 min                             |
| Max. zużycie<br>wody                            | 105 ml<br>140 ml<br>ENBIO PRO            | 115 ml<br>190 ml<br>ENBIO PRO             | 110 ml<br>180 ml<br>ENBIO PRO             | 230 ml                                   |
| Klasa procesu                                   | S                                        | В                                         | В                                         | В                                        |
|                                                 |                                          |                                           |                                           |                                          |

\*Temperatura otoczenia może mieć wpływ na wydłużenie procesu.

\*Czas trwania pierwszego procesu może być dłuższy ze względu na konieczność nagrzania sie urządzenia. \*\*Program PRION dosteny wyłącznie w ENBIO PRO.

#### Nie należy przekraczać maksymalnej wagi wsadu 500 g dla urządzenia ENBIO S oraz 800 g dla urządzenia ENBIO PRO. Wyświetlany czas jest orientacyjny. Czas próżni wstępnych jest aktualizowany j zależny od rodzaju i masy wsadu.

Proces sterylizacji w klasie "S" nie zawiera etapu suszenia w związku z czym narzędzia po zakończonym procesie sa mokre. Zaleca sie pozostawienie uchylonej szuflady komory w celu wyschniecia i obniżenia temperatury narzedzi.

Dodatkowo autoklaw Enbio PRO posiada program PRION dedykowany jako jeden z etapów dekontaminacji przedmiotów, wobec których zachodzi podejrzenie, iż miały lub mogły mieć kontakt ze zmienionymi chorobowo białkami prionowymi (np. choroba Creutzfelda-Jacoba, BSE, itp.), Szczegółowe informacie i rekomendacie dot, kontroli zakażeń pasażowalnych encefalopatij gabcząstych zostały przedstawione w dokumencie "WHO Infection Control Guidelines for Transmissible Spongiform Encephalopathies -Report of a WHO consultation. (Geneva, Switzerland, 23-26 March 1999)". Obowiazkiem użytkownika urządzenia jest postępowanie zgodne z powyższymi wytycznymi.

Proces 134 FAST dedykowany jest dla narzędzi litych, nieporowatych, prostych instrumentów i narzędzi dentystycznych (np. nożyczki, rączki, cążki, dłutka, zgłębniki, ec), wyłącznie nieopakowanych, i nietekstylnych. Niestosowanie się do powyższych zasad może zagrażać zdrowiu pacjentów i pracowników medycznych. Program 121°C powinien być wykorzystywany do sterylizacji wszystkich innych materiałów, które nie mogą być poddane sterylizacji w temperaturze 134°C. Po włączeniu urządzenia na wyświetlaczu zostanie wyświetlony ekran powitalny. Poprzez przyciśniecie ekranu przechodzimy do menu urządzenia. Z tego poziomu możemy przejść do wykonywania Programu, Testów, menu Informacyjnego. Menu programu umożliwia nam wybór programów temperaturowych 121°C, 134°C i 134°C PRION dla wsadu nieopakowanego i opakowanego, oraz program 134C F<u>AST dla wsadu</u> nieopakowanego. W momencie

otwarcia komory symbol **DOOR OPEN** miga. W momencie zamknięcia komory poprzez przekręcenie pokrętła blokującego zgodnie z ruchem

START

wskazówek zegara na wyświetlaczu pojawia się symbol informujacy o prawidłowym zamkniecju komory.

Teraz możemy dokonać wyboru programu poprzez przyciśnięcie odpo-

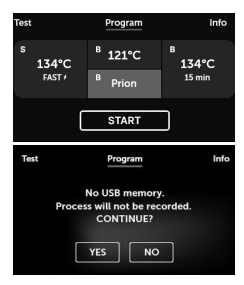

wiedniego symbolu temperatury w jakiej chcemy przeprowadzić stery-

lizację 121°C, 134°C, 134°C proces szybki lub 134°C PRION w wyniku czego nastąpi podświetlenie wybranego programu. Uruchomienie wybranego programu następuje

poprzez przyciśnięcie symbolu

Jeśli pamięć USB nie została umieszczona w urządzeniu symbol dysku USB nie jest wyświetlany w prawym dolnym rogu ekranu i pojawia się komunikat o braku pamięci USB. Dane programu nie zostaną zapisane. Możemy kontynuować pracę bez za-

pisu danych na pamięci USB poprzez naciśnięcie pola ub przerwać

pracę wybierając pole wojac aby umieścić pamięć w porcie i rozpocząć kroki programu od początku.

IZaleca się używać dysku USB przy każdym z procesów. Dane na nim zapisane pozwolą na wydruk raportów z wy<u>branych proces</u>ów.

Jeśli praca będzie kontynuowana lub wybraliśmy pole

| Steam pulse II | 121  | 12 min left |
|----------------|------|-------------|
| $\mathcal{M}$  |      |             |
| 116,7°C        | STOP | ) 0,30 Bar  |

ekranie zostaje wyświetlony symbolicznie wykres ciśnienia w przebiegu całego procesu na jego tle zaznaczony jest aktualny przebieg programu oraz informacje o kolejnych etapach procesu w górnym lewym rogu ekranu. Podczas przebiegu programu na ekranie jest wyświetlana temperatura wybranego programu sterylizacyjne-

START

Na

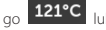

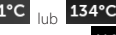

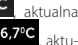

temperatura w komorze procesowej lewym dolnym rogu

alne ciśnienie panujące w komorze w prawym dolnym rogu 0,30 Bar , oraz czas pozostały do zakończenia proce<u>su w prawym</u> górnym rogu

| Locking door. | 121 | 28 min left |
|---------------|-----|-------------|
| AA            |     |             |
|               |     |             |

ekranu **12 min left** Jest to czas przewidywany, który może ulec wydłużeniu ze względu na masę i rodzaj wsadu.

W trakcie przebiegu programu w miejscu pola START zostaje wyświetlone pole **STOP** umożliwiają-

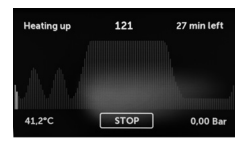

ce zatrzymanie procesu w dowolnym momencie czasu przez użytkownika. W lewym górnym rogu ekranu są wyświetlane nazwy poszczególnych etapów programu nastepujacych po sobie np. blokada komory

## Locking door.

– nagrzewanie komory roboczej

Heating up

Process complete, Load sterile Chamber is safe to open

miennie ekrany informacyjne o zakończeniu procesu i sterylnym wsadzie

oraz o możliwości otwarcia komory urządzenia.

W programie 134C FAST narzędzia są gorace i mokre po stervlizacii. FINISH

Poprzez naciśniecie pola talnego.

przechodzimy do ekranu powi-

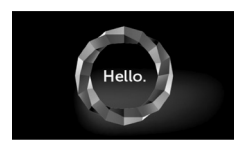

//UWAGA! Po procesie komora, tacka i ładunek są gorące. Należy zachować szczególną ostrożność i używać rękawic ochronnych w celu wviecia ładunku lub odczekać do momentu ostvoniecia.

Przeprowadzanie procesów stervlizacji w urządzeniu ENBIO S / ENBIO PRO nie wpływa na biozgodność materiałów.

Wszystkie komponenty urządzenia mające bezpośredni kontakt ze sterylizowanym ładunkiem nie powodują działania toksycznego, uczulającego lub drażniacego.

#### 5.3 Programy testowe

Poprzez naciśniecie pola przechodzimy do menu programów testowych. Z tego poziomu mamy do wyboru program testowy próżni oraz program testowy Helix/B&D. Wyboru odpowiedniego programu dokonujemy poprzez naciśniecie wymaganego pola na wyświetlaczu.

W momencie zamkniecia komory roboczej urzadzenia napis DOOR OPEN START zmienia sie na napis i poprzez przyciśnie-

cie tego pola uruchamiamy wybrany program testowy.

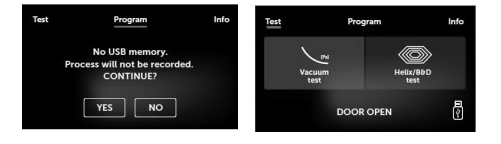

Jeśli proces przebiegł prawidłowo na wyświetlaczu pojawiają się naprze-

Jeśli pamięć USB nie została umieszczona w urządzeniu symbol USB nie jest wyświetlany w prawym dolnym rogu ekranu i pojawia się komunikat o braku pamięci USB. Dane programu testowego nie zostaną zapisane. Możemy kontynuować pracę bez zapisu danych na pamięci USB poprzez naciśnięcie pola "YES" lub przerwać pracę wybierając pole "NO", aby umieścić pamięć w porcie i rozpocząć program od początku.

| Bowie & Dick<br>/ Helix | Test próżni                                                         |
|-------------------------|---------------------------------------------------------------------|
| 134℃                    | -                                                                   |
| 3                       | 1                                                                   |
| 3,5 min                 | -                                                                   |
| 3 min                   | -                                                                   |
| 15 min                  | 16 min                                                              |
|                         | Bowie & Dick<br>/ Helix<br>134°C<br>3<br>3,5 min<br>3 min<br>15 min |

#### Test próżni

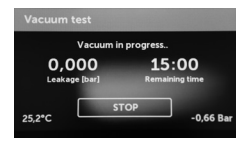

Test próżni należy wykonywać tylko i wyłącznie na zimnym urządzeniu przed rozpoczęciem pracy. Test próżni umożliwia sprawdzenie autoklawu pod kątem nieszczelności. Podczas testu sprawdza się:

- wydajność pompy próżniowej.
- szczelność układu pneumatycznego.

Po wybraniu programu testowego próżni i uruchomieniu go przyciskiem

zostaje wyświetlony ekran przebiegu programu testu

#### próżni.

START

Wyświetlane są informacje o fazie i ubytku ciśnienia w komorze roboczej i czas trwania testu.

Po zakończeniu programu zostanie wyświetlony jeden z następujących ekranów.

#### Gdy program testowy przebiegł prawidłowo.

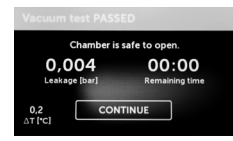

Hello

Gdy program testowy nie został pomyślnie przeprowadzony.

| Vacuum test FAILE             | D                       |                                     |
|-------------------------------|-------------------------|-------------------------------------|
| 0,513<br>Leakage [bar]        | 00:00<br>Remaining time |                                     |
| CONT                          | TINUE                   |                                     |
| Po naciśnięciu po<br>talnego. |                         | następuje wyświetlenie ekranu powi- |
|                               |                         |                                     |

W trakcie przeprowadzania testu próźni komora sterylizatora musi być całkowicie sucha i zimna. Jeśli będzie inaczej test próźni może nie być wiarygodny nawet wtedy, gdy sterylizator jest w pełni sprawny. Po zakończeniu testu na wyświetaczu pokaże się komunikat o jego wyniku. Jeśli wynik jest negatywny należy sprawdzić, wyczyścić lub wymienić uszczelkę, wyczyścić przednią krawędź komory i powtórzyć test. Jeśli ponownie urządzenie nie przejdzie testu należy się skontaktować z dostawcą lub producentem.

#### Test Bowie&Dick

Test Bowie&Dick'a, nazywany też testem penetracji pary, imituje mały wsad o dużej porowatości.

Zawiera on kartki papieru zapakowane w mały pakiet, w środku którego znajduje się wskaźnik chemiczny (test fizyko-chemiczny).

Test ten ocenia wydajność urządzenia w sterylizacji wsadów złożonych z porowatych przedmiotów:

Wydajność próżni wstępnej i penetrację pary.

Temperaturę i ciśnienie nasyconej pary osiągane przez określony czas.

Jak przeprowadzić test:

- Test należy przeprowadzić przy pustej komorze zgodnie z normą EN 13060.
- Pakiet z testem Bowie-Dick'a umieścić w komorze na środku tacki.

Po wybraniu programu testowego Helix/B&D i uruchomieniu go przyci-

skiem start zostaje wyświetlony ekran przebiegu programu. Wyświetlane są informacje o parametrach procesu.

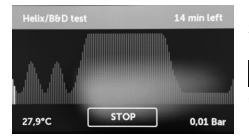

Program testowy Helix/B&D możemy zatrzymać w dowolnym momencie poprzez naciśnięcie pola

wiąże się to z niepra-

widłowym zakończenieniem testu. Po zakończeniu programu testowego naprzemiennie są wyświetlane ekrany.

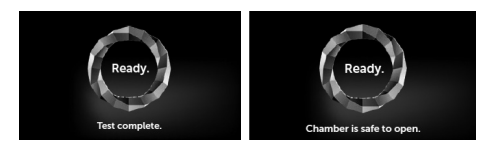

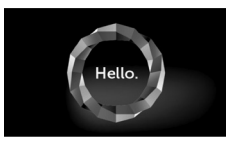

Można bezpiecznie otworzyć komorę procesową sterylizatora. Po otwarciu komory procesowej następuje wyświetlenie ekranu powitalnego.

- Wyjąć test kontrolny.

## UWAGA! Pakiet będzie gorący.

Aby prawidłowo zinterpretować test, należy zapoznać się z instrukcją dostarczoną przez producenta testu.

- Otworzyć pakiet i wyjąć wskaźnik chemiczny ze środka pakietu.

#### WYNIK POZYTYWNY

Wskaźnik chemiczny zmienił barwę na jednolitą ciemną na całej powierzchni.

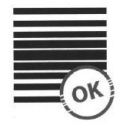

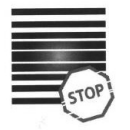

#### WYNIK NEGATYWNY

W środkowej części testu pozostało jasne pole z powodu pozostałego powietrza w środku testowanego urządzenia.

Jakakolwiek zmiana koloru, nierównomierne zabarwienie testu, wskazują na obecność powietrza w trakcie cyklu testowego na skutek wadliwego działania sterylizatora.

#### **Test Helix**

Test Helix odpowiada sterylizacji narzędzi z otworami typu A zgodnie z normą EN 13060. Składa się z rurki długości 1500 mm otwartej z jednej strony i zamkniętej kapsuły testowej z drugiej strony. Pasek wskaźnikowy znajduje się wewnątrz kapsuły testowej.

#### Zestaw testowy Helix

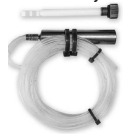

Test ten służy do oceny wydajności urządzenia w sterylizacji wsadów wgłębionych i porowatych, w szczególności:

- Wydajności próżni wstępnej oraz szybkości i równomierności penetracji pary.
- Temperatury i ciśnienia nasyconej pary osiąganych przez określony czas.

Jak przeprowadzić test:

- Test należy przeprowadzić przy pustej komorze zgodnie z normą EN 13060
- Umieścić pasek testowy wewnątrz kapsuły. Zapoznać się z instrukcją dostarczoną przez producenta testu.
- Zamknąć kapsułę.
- Umieścić test na środku tacki w komorze.
- Po zakończeniu cyklu otworzyć sterylizator i wyjąć test.

### UWAGA! Zestaw testowy będzie gorący.

#### WYNIK POZYTYWNY

#### WYNIK NEGATYWNY

Wszystkie pola paska wskaźnikowego stały się ciemne Część paska wskaźnikowego nie zmieniła barwy na ciemną z powodu obecności powietrza wewnątrz kapsuły.

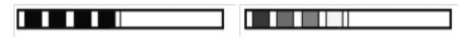

Aby prawidłowo zinterpretować test, należy zapoznać się z instrukcją dostarczoną przez producenta testu.

Otworzyć kapsułę i wyjąć pasek testowy.

WYNIK POZYTYWNY wszystkie pola paska wskaźnikowego stały się ciemne

#### WYNIK NEGATYWNY

Część paska wskaźnikowego nie zmieniła barwy na ciemną z powodu obecności powietrza wewnątrz kapsuły.

Niewystarczająca zmiana koloru pól paska wskaźnikowego oznacza obecność powietrza w trakcie cyklu testowego na skutek wadliwego działania sterylizatora.

#### 5.4 Menu informacvine

Info Menu informacyjne jest dostępne po naciśnięciu pola

-02-22

Z tego poziomu wyświetlane są informacje o typie urządzenia, numerze servinym, liczbie przeprowadzonych procesów i dostepnym miejscu na pamięci USB do zapisywania danych z procesów oraz menu serwisowe

COUNTERS liczników procesu do wymiany filtra. Możliwa jest także zmiana daty i godziny. W celu dokonania ustawienia daty lub godziny dotykamy na cyfry znajdujące się na wyświetlaczu. Po wyborze określonego pola zaczy-

na ono migać

i zostają wyświetlone strzałki zmiany wartości

w aóre ub dół W. W ten sposób dokonujemy prawidłowego ustawienia daty i czasu. Ponowne naciśniecie liczby powoduje jej zatwierdzenie i możemy przejść do zmiany ustawień kolejnego parametru. W taki sam sposób dokonujemy wyboru języka, klikając w jego skrót.

Przycisk oznaczony literą B wyłącza i włącza niebieskie podświetlenie w ałebi ekranu

Klikniecie przycisku LED uruchamia menu sterujace podświetleniem, które znajduje sie sie po bokach urządzenia. Oświetlenie LED posjąda dwa tryby: - Tryb dowolny, w którym użytkownik (poprzez przesuwanie suwaków) dowolnie ustawia kolory, nateżenie i jasność światła do własnych preferenciji, -Tryb ciągły, który barwami wskazuje etapy całego procesu sterylizacji

#### Oświetlenie LED dostępne jest wyłacznie w urządzeniach ENBIO S

#### 5.4.1 Liczniki

Stervlizatory ENBIO S I ENBIO PRO zapisuja liczbe wykonanych procesów. Dzięki temu informują one o tym kiedy należałoby wmienić elementy eksploatacvine urządzenia oraz o zbliżającej sie inspekcji serwisowej.

| Na | Nazwa      | Częstotliwość<br>wymiany<br>(cykle) | Żółty<br>Najszybsza<br>wymiana po<br>(cykle) | Czerwony<br>Najpóźniejsza<br>wymiana po<br>(cykle) |
|----|------------|-------------------------------------|----------------------------------------------|----------------------------------------------------|
| 1. | HEPA filtr | 1000                                | 980                                          | 1000                                               |

Poprzez wciśnięcie uruchomi się sekcja liczników.

Po lewei stronie iest liczba przeprowadzonych procesów, a po prawei war-

tość przy jakiej należy wymienić poszczególny element. 980/1000 Po wy-

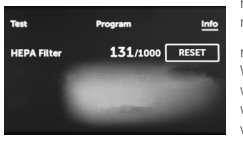

mianie filtra mogą zostać wyzerowane z poziomu użytkownika poprzez

RESET naciśniecie przycisku W momencie gdy zbliżamy się do wartości przy której zalecana jest wymiana poszczególnego elementu wartości podświetlają się na żółto. W przypadku ody przekroczymy wy-

magane limity wartości zostają wyświetlone na czerwono.

W przypadku regularnej pracy po naciśnięciu ekranu powitalnego zostają wyświetlone naprzemiennie ekrany informacyjne dotyczące wymiany poszczególnych elementów.

Wyświetlanie wartości liczników na żółto lub czerwono nie powoduje blokady pracy urządzenia. Natomiast przekroczenie wymaganego terminu wymiany może mieć istotny wpływ na prace urządzenia i proces sterylizacji wsadu.

Odnośnie wymiany poszczególnych elementów prosimy o kontakt z producentem lub dostawca.

#### 5.5 Ponowne uruchomienie

Ponowne uruchomienie procesu jest wymuszone w momencie zatrzy-

mania procesu przez użytkownika poprzez naciśniecie pola

w przypadku zaniku napięcia lub wystąpienia blędu podczas procesu na przykład braku wody zasilającej.

W przypadku wyboru pola zostają wyświetlane naprzemienie poniższe komunikaty. Informujące o zatrzymaniu procesu przez użytkownika oraz o wyrównywaniu ciśnienia w komorze roboczej oraz komunikat informujący o tym, że proces nie przebiegł prawidłowo, a wsad nie jest sterylny.

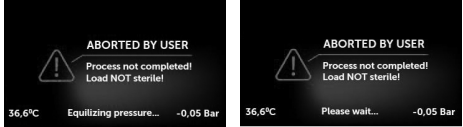

W momencie kiedy ciśnienie zostanie wyrównane w komorze roboczej, na wyświetlaczu zostają wyświetlane naprzemiennie poniższe komunikaty. Teraz można swobodnie otworzyć urządzenie. Po otwarciu komory zostaje wyświetlony ekran.

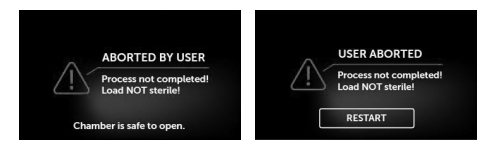

Wybierając pole

RESTART

możemy powrócić do ekranu powital-

nego.

W przypadku wystąpienia błędu dodatkowo musimy wprowadzić 4 cyfrowy kod zabezpieczający **0000**.

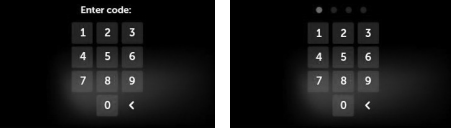

Jeśli wprowadzimy nieprawidłowy kod na wyświetlaczu pojawi się komunikat.

| Code | incor | rect! |
|------|-------|-------|
|      |       |       |
|      |       |       |
|      |       |       |
|      |       |       |

Należy ponownie dokonać wprowadzenia kodu. Strzałka umożliwia nam skasowanie błędnie wprowadzonych cyfr.

Po wprowadzeniu prawidłowego kodu na wyświetlaczu urządzenia pojawi się ekran powitalny.

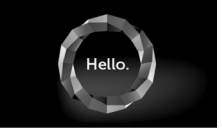

### 6. KONSERWACJA I UTRZYMANIE

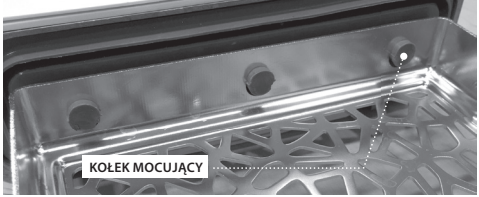

#### Czyszczenie tacki

Zachowanie czystości tacki pomaga zachować prawidłowe działanie urządzenia.

Zaleca się czyszczenie wewnętrznej części tacki w częstotliwości raz na tydzień przy pomocy łagodnego detergentu bez dodatku chloru i nie wchodzącym w reakcje z aluminium. Po czyszczeniu tacka wymaga gruntownego spłukania wodą.

Aby dobrze wyczyścić tackę należy ją zdemontować z czoła frontu urządzenia. W tym celu należy unieść tackę delikatnie do góry i odciągnąć od czoła frontu. Kołki montażowe mają nacięcia, w które wpasowuje się szufiada.

Przed ponownym zamontowaniem tacki do urządzenia należy ją osuszyć i nasunąć na kołki czoła frontu i docisnąć delikatnie w dół w celu zablokowania.

#### Czyszczenie komory procesowej

Zachowanie czystości komory pomaga zachować prawidłowe działanie urządzenia.

Zaleca się czyszczenie wnętrza komory procesowej w częstotliwości raz na tydzień przy pomocy łagodnego detergentu bez dodatku chloru. Po czyszczeniu komorę należy wytrzeć do sucha delikatną szmatką.

#### Czyszczenie zewnętrznych powierzchni

Czyszczenie zewnętrznych części urządzenia powinno się odbyć przy pomocy miękkiej tkaniny zwilżonej wodą z dodatkiem łagodnego detergentu (bez dodatku chloru i nie wchodzącym w reakcje z tworzywami sztucznymi, powłokami lakierniczymi, aluwinium). Nie należy stosować detergentów o silnym działaniu.

Zastosowanie łagodnych detergentów do konserwacji urzędzania nie ma wpływu na powstawanie ryzyka zagrożenia związanego z możliwością powstawania toksycznych składników w kontakcie z elementami urządzenia.

#### Czyszczenie uszczelki

Zaleca się czyszczenie uszczelki po 100-u przeprowadzonych procesach. Do czyszczenia uszczelki stosować ciepłą czystą wodę i mikrofibrę ( dopuszcza się mikrofibrę z cząstkami srebra). Nie dopuszcza się czyszczenia tępych i ostrych narzędzi do czyszczenia. Nie dopuszcza się czyszczenia środkami chemicznymi. Czyszczenia dokonywać na ostygniętym urządzeniu po otwarciu szuflady. Zachować ostrozność i nie przeginać szuflady. Po czyszczeniu pozostawić urządzenie otwarte do wyschnięcia uszczelki. W tym czasie zabezpieczyć urządzenie przed uszkodzeniem.

#### Wymiana elementów zużywalnych

Elementy zużywalne należy okresowo wymieniać, aby zapewnić bezawaryjną pracę sterylizatora. Komunikat na ekranie poinformuje użytkownika kiedy należy wymienić poszczególne elementy. W przypadku regularnej pracy po naciśnięciu ekranu powitalnego zostają wyświetlone naprzemiennie ekrany informacyjne dotyczące wymiany poszczególnych elementów. Szczegółowo opisane w rozdziale "Komunikaty ostrzegawcze i kody błędów"

#### Czyszczenie pojemnika z wodą

W celu zapewnienia poprawnych parametrów wody zasilającej urządzenie, zaleca się kontrolę zbiornika z wodą co najmniej raz na kwartał. W przypadku stwierdzenia zanieczyszczenia, zbiornik należy opróżnić, oczyścić i napelnić nową wodą.

#### W celu zapewnienia wydajnego procesu sterylizacji i prawidłowego funkcjonowania urządzenia zaleca się przestrzeganie terminowej wymiany elementów zużywalnych.

#### 6.1 Części zamienne

Poniższa tabela zawiera elementy podlegające okresowej wymianie oraz elementy podlegające naturalnemu zużyciu. Części zamienne należy zamawiać bezpośrednio u producenta. Stosowanie innych części zamiennych powoduje utratę gwarancji i nie gwarantuje poprawności funkcjonowania urządzenia.

| Nazwa                                            | Nr części              |
|--------------------------------------------------|------------------------|
| Uszczelka frontu                                 | 1-8-14672<br>1-8-12433 |
| Filtr bakteriologiczny                           | 1-8-27720              |
| Wąż przyłączeniowy/doprow-<br>adzający wodę      | 1-8-42992              |
| Wąż przyłączeniowy/odprow-<br>adzający skropliny | 1-8-49988              |
| Korek gumowy do pojemnika<br>na wodę             | ST1-KS1                |
| Korek gumowy do pojemnika<br>skroplin            | ST1-KS2                |
|                                                  |                        |

#### 6.2 Części zużywalne

W celu zapewnienia odpowiedniego funkcjonowania sterylizatora ENBIO S/ ENBIO PRO zaleca się wymianę części zużywalnych zgodnie z poniższym harmonogramem. Oraz okresową inspekcję poszczególnych elementów sterylizatora zgodnie z poniższymi wytycznymi.

| Nazwa                                                                                    | Częstotliwość wymiany                                                                                                    |
|------------------------------------------------------------------------------------------|----------------------------------------------------------------------------------------------------|
| Filtr bakteriologiczny                                                                   | co 1000 cykli lub co 12 miesięcy                                                                                                    |
| Wąż przyłączeniowy/<br>odprowadzający wodę                                               | w przypadku zaobserwowania<br>uszkodzenia lub raz do roku                                                                                                    |
| Korki do pojemników na wodę/<br>skropliny                                                | w przypadku zaobserwowania<br>uszkodzenia                                                                                                    |
|                                                                                          |                                                                                                    |
| Element podlegający kontroli                                                             | Częstotliwość kontroli                                                                                                    |
|                                                                                          |                                                                                                    |
| Uszczelka frontu                                                                         | co tydzień lub w wypadku nie-<br>prawidłowej pracy wykonuje<br>użytkownik                                                                                                    |
| Uszczelka frontu<br>Filtr bakteriologiczny                                               | co tydzień lub w wypadku nie-<br>prawidłowej pracy wykonuje<br>użytkownik<br>co tydzień- wykonuje użytkownik                                                                            |
| Uszczelka frontu<br>Filtr bakteriologiczny<br>Wąż przyłączeniowy/<br>odprowadzający wodę | co tydzień lub w wypadku nie-<br>prawidłowej pracy wykonuje<br>użytkownik<br>co tydzień- wykonuje użytkownik<br>co tydzień lub wypadku<br>nieprawidłowej pracy – wykonuje<br>użytkownik |

## 7. ARCHIWIZACJA DANYCH

Przebieg każdej wykonanej sterylizacji jest automatycznie zapisywany na nośniku danych (pamięć USB).

Gniazdo do umieszczenia pamięci znajduje się na tylnym panelu urządzenia. Zaleca się okresową archiwizację danych na innym nośniku np. komputer, laptop.

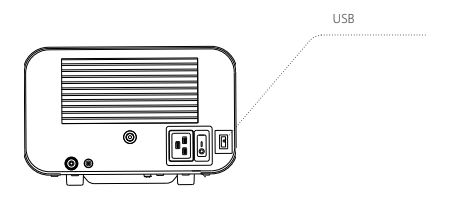

A Pamięci USB nie należy wyciągać z gniazda w trakcie trwania procesu.

## 8. OPROGRAMOWANIE ENBIODATAVIEWER

Oprogramowanie EnbioDataViewer umożliwia przegląd i archiwizację programów sterylizacyjnych na komputerze oraz ich wydruk.

Minimalne wymagania sprzętowe do zainstalowania oprogramowania:

System operacyjny – Windows min. Windows 7 lub wyższy Ilość wolnego miejsca na dysku – min. 100 MB Minimalne wymagania procesora – min. 1 GHz Minimalna ilość pamięci operacyjnej – min. 512 MB Ram Rozdzieliczość ekranu – min. 1200x720 lub wyższa

 Oprogramowanie jest dostarczane wraz z urządzeniem i znajduje się na dysku przenośnym - pendrive lub najnowszą wersję można pobrać ze strony internetowej producenta http://enbio-group.com/ steamjet/steamjet-software-serwis/

#### 8.1 Instalacja oprogramowania

W celu zainstalowania oprogramowania należy dwukrotnie kliknąć na plik instalacyjny oprogramowania. Po wykonaniu tej operacji zostanie wyświetlone okienko instalacyjne odnośnie wyboru języka

| Język ins | talacji 📉 📉                               |
|-----------|-------------------------------------------|
| 18        | Wybierz język używany podczas instalacji: |
|           | Polski                                    |
|           | OK Anuluj                                 |

.Po potwierdzeniu należy zaakceptować warunki licencji na instalowane oprogramowanie.

| 🗊 Instalacja - EnbioDataViewer                                                                                                    | - ×    |
|----------------------------------------------------------------------------------------------------|--------|
| Umowa Licencyjna<br>Przed kontynuacją należy zapoznać się z poniższą ważną informacją.                                                                                                    |        |
| Proszę przeczytać tekst Umowy Licencyjnej. Przed kontynuacją instalacji należy<br>zaakceptować powyższe warunki.                                                                                                    |        |
| Przed rozpoczęciem korzystania z Oprogramowania Erbikobatałkewer prosimy o<br>dokładne zaznajomienie się z treścią ninejszej unowy licencyjnej. Instałacja,<br>uruchomienie klo przystajenie do korzystania z Oprogramowana w jakłobniek<br>spoodb jest równonaczne z zawarciem niniejszej umowy licencji i oznacza<br>wyrażenie zgódy na wzgybie jej postanowenia. | -      |
| UMOWA LCENCYJNA NA OPROGRAMOWANIE EnbloDataVlewer<br>Niniejsza Umowa Licencyjna Użytkownika oprogramowania ('Umowa Licencyjna')<br>stanowi prawnie wiążącą umowę pomiędzy użytkownikiem oprogramowania<br>(Licencjobiorca)<br>a                                                                                                    | Ŧ      |
| Akceptuję warunki umowy                                                                                                    |        |
| 🔘 Nie akceptuję warunków umowy                                                                                                    |        |
| Dalej >                                                                                                    | Anuluj |

Następnie zostanie wyświetlona informacja o umieszczeniu skrótu do oprogramowania na pulpicie komputera.

| Zadania dodatkowe                                                                 |                                                                    |                |
|-----------------------------------------------------------------------------------|--------------------------------------------------------------------|----------------|
| Które zadania dodatkowe mają zostać v                                             | wykonane?                                                          | Ċ              |
| Zaznacz dodatkowe zadania, które inst<br>EnbioDataViewer, a następnie kliknij prz | alator ma wykonać podczas instal<br>zycisk Dalej, aby kontynuować. | acji aplikacji |
| Dodatkowe skróty:                                                                 |                                                                    |                |
| Utwórz skrót na pulpicie                                                          |                                                                    |                |
|                                                                                   |                                                                    |                |
|                                                                                   |                                                                    |                |
|                                                                                   |                                                                    |                |
|                                                                                   |                                                                    |                |
|                                                                                   |                                                                    |                |
|                                                                                   |                                                                    |                |
|                                                                                   |                                                                    |                |
|                                                                                   | Weterz Dalei >                                                     | Apulu          |

Po kliknięciu "Dalej >" następuje wybór folderu, gdzie program powinien zostać zainstalowany.

Po dokonaniu wyboru klikamy "Dalej". Klikając przycisk Instaluj nastąpi instalacja oprogramowania EnbioDataViewer.

| 15 Instalacja - EnbioDataViewer                                                            | j 🔂 Instalacja - EnbioDataViewer                                                                                                    |
|--------------------------------------------------------------------------------------------|----------------------------------------------------------------------------------------------------|
| Gotowy do rozpoczęcia instalacji                                                           | Gotowy do rozpoczęcia instalacji                                                                                                    |
| Instalator jest już gotowy do rozpoczęcia instalacji aplikacji EribioDataViewer na         | Instalator jest już gotowy do rozpoczęcia instalacji aplikacji EnbioDataViewer na                                                                                                    |
| komputerze.                                                                                | komputerze.                                                                                                    |
| Kliknij przycisk Instaluj, aby rozpocząć instalację lub Wstecz, jeśli chcesz przejrzeć lub | Kliknij przycisk Instaluj, aby rozpocząć instalację lub Wstecz, jeśli chcesz przejrzeć lub                                                                                                    |
| zmienić ustawienia.                                                                        | zmienić ustavienia.                                                                                                    |
| Dodatkove žrdania:                                                                         | Dodatkowe zadania:                                                                                                    |
| Dodatkove širkty:                                                                          | Dodatkowe akróty:                                                                                                    |
| Utvidrz skrót na pulpicie                                                                  | Utwórz skrót na publicie                                                                                                    |
| <                                                                                          | < <ul> <li>Wstecz Instaluj Anuluj</li> <li>Instaluj Anuluj</li> <li>Instaluj Instaluj Instal</li></ul> |

Po instalacji zostaje wyświetlony poniższy komunikat.

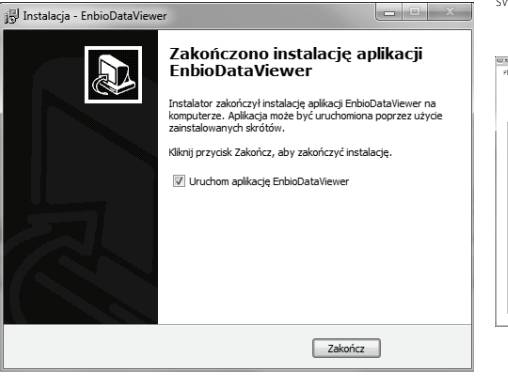

Jeżeli wybierzemy opcję z natychmiastowym uruchomieniem zostaje wyświetlone główne okno programu.

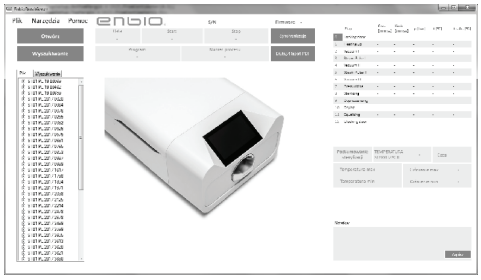

Możemy teraz uruchomić oprogramowanie lub zakończyć instalację bez uruchamiania oprogramowania poprzez kliknięcie przycisku Zakończ.

#### 8.2 Budowa programu i główne funkcjonalności

Okno główne składa się z trzech głównych obszarów

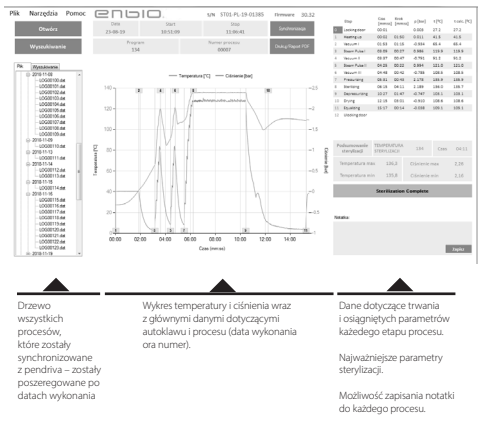

#### Menu rozwijane:

#### Klikając na okienko Plik mamy dostęp do opcji:

- wczytania zapisanego przebiegu procesu z pamięci pendrive lub z innej lokalizacji
- wydrukowania zapisanego procesu
- wykonania raportu do pliku PDF
- eksportu danych do pliku, aby w razie problemów wysłać paczkę z danymi do producenta
- eksportu danych do formatu CSV
- zamknięcia programu

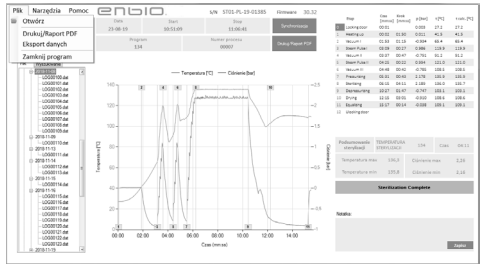

Ciemnoniebieskim kolorem zostały oznaczone przyciski funkcyjne np. "Raport PDF", który umożliwi wydruk protokołu z procesu.

#### Klikając na okienko Narzędzia mamy dostęp do opcji:

- synchronizacji wszystkich plików z zapisanymi procesami po wybraniu lokalizacji pamięci pendrive (proces te w zależności od liczby wykonanych sterylizacji i testów może potrwać nawet kilkanaście sekund)
- wyszukania dowolnego zapisanego procesu z bazy danych
- · dodania własnego logo do raportów PDF

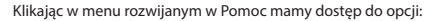

• o programie i jego wersji

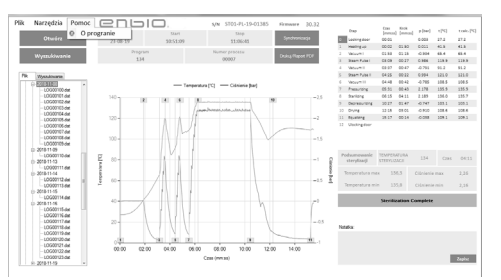

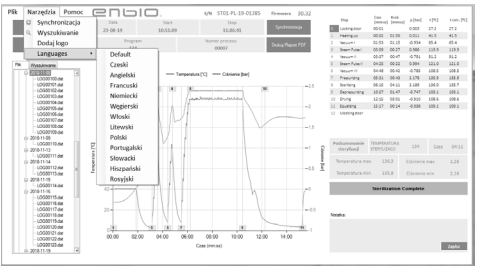

#### Wyszukiwanie

Program umożliwia wyszukiwanie procesów po:

- zakresie dat
- numerze procesu
- typie procesu
- wyniku zakończenia procesu

| 🖳 W | yszukiwanie             | -                                     | -          |         |    | -                | - • ×           |
|-----|-------------------------|---------------------------------------|------------|---------|----|------------------|-----------------|
| V   | Vyszukaj                | proces                                |            |         |    |                  |                 |
|     | Data wykonania<br>Numer | 00<br>Od                              | 11 czerwca | 2019 👻  | Do | 23 sierpnia      | 2019 -          |
|     | Typ procesu             | 121                                   |            | • Wynik |    | Sterylizacja zak | ończona pomyś 👻 |
|     |                         | Test HELIX<br>Test Vacuum<br>134 Fast |            |         |    | Wyszu            | ıkiwanie        |

#### Raport PDF

Program umożliwia wygenerowanie raportu z każdego procesu wykonanego przez autoklaw. Zawiera on wszystkie niezbędne dane procesowe oraz wynik sterylizacji.

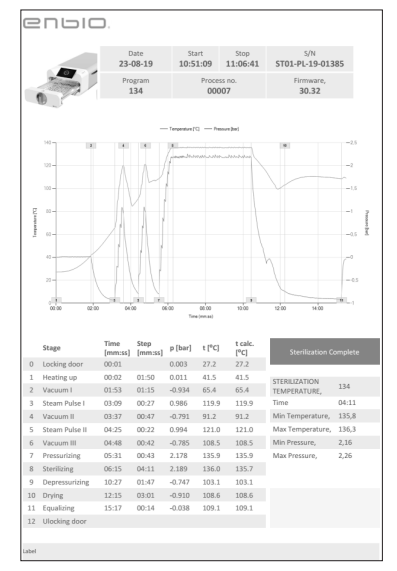

## 9. KOMUNIKATY OSTRZEGAWCZE I KODY BŁĘDÓW

W przypadku wystąpienia nieprawidłowości w funkcjonowaniu urządzenia na wyświetlaczu są wyświetlane odpowiednie komunikaty informacyjne, ostrzegawcze i kody błędów.

#### 9.1 Komunikaty ostrzegawcze

Komunikaty ostrzegawcze dotyczą wymiany poszczególnych elementów zużywalnych.

Element podlegający wymianie podświetla się na czerwono, ekrany są wyświetlane naprzemiennie.

Ekran dotyczący wymiany filtra

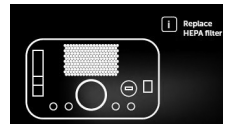

#### 9.2 Komunikaty informacyine

Ekran dotyczący nadciśnienia lub podciśnienia wynikającego z naturalnych procesów studzenia komory. Może on wystąpić tuż po uruchomieniu maszyny.

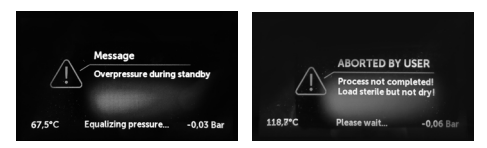

Komunikat wynikający z przerwania procesu po etapie sterylizacji – podczas suszenia.

#### 9.3 Kody błędów

Poniższa tabela zawiera kody błędów jakie mogą się pojawić podczas pracy ze sterylizatorem ENBIO S / ENBIO PRO

| Kod błędu |                                      | Opis                                                    | Zalecenia                                                                                                    |
|-----------|--------------------------------------|---------------------------------------------------------|----------------------------------------------------------------------------------------------------|
| 1         | "Chamber over<br>temperature"        | Przekroczenie maksy-<br>malnej temperatury w<br>komorze | Kontakt z serwisem                                                                                                    |
| 2         | "Steam gen. over<br>temperature"     | Zbyt wysoka temper-<br>atura generatora pary            | Kontakt z serwisem                                                                                                    |
| 3         | "Process over tem-<br>perature"      | Zbyt wysoka temper-<br>atura procesu                    | Kontakt z serwisem                                                                                                    |
| 4         | "Overpressure error"                 | Błąd ciśnienia                                          | Kontakt z serwisem                                                                                                    |
| 5         | "Sterilization pressure<br>too low"  | Zbyt niskie ciśnienie<br>podczas sterylizacji           | Sprawdź poziom i<br>podłączenie wody.<br>Kontakt z serwisem                                                                                      |
| 6         | "Sterilization temp.<br>too low"     | Zbyt niska temperatura<br>sterylizacji                  | Sprawdź poziom i<br>podłączenie wody.<br>Kontakt z serwisem                                                                                      |
| 7         | "Too high pressure<br>during drying" | Zbyt wysokie ciśnienie<br>podczas suszenia              | Sprawdź czy wąż<br>odpływowy nie jest<br>zanurzony w wodzie.<br>Kontakt z serwisem                                                               |
| 8         | "Too many steam<br>pulses/no water"  | Za dużo impulsów<br>pary. Brak wody<br>zasilającej.     | Sprawdź poziom<br>wody zasilającej i<br>podłączenie wężyków.<br>Sprawdź czy wąga<br>wsadu nie przekracza<br>dopuszczalnej.<br>Kontakt z serwisem |
| 9         | "Drainage error"                     | Zapchany odpływ                                         | Sprawdź poziom<br>wody odpadowej i<br>podłączenie wężyków.<br>Kontakt z serwisem                                                                 |
| 10        | "Chamber heating<br>error"           | Błąd grzania komory                                     | Kontakt z serwisem                                                                                                    |
| 11        | "Steam generator<br>heating error"   | Błąd generatora pary                                    | Kontakt z serwisem                                                                                                    |

| 12 | "Provocuum fail/chock             | Phd pompy próżnio                                     | Sprawdź poziom                                                                                                    | Komunikatu                      |                                                   |                                                                                                    |                                                           |
|----|-----------------------------------|-------------------------------------------------------|----------------------------------------------------------------------------------------------------|---------------------------------|---------------------------------------------------|----------------------------------------------------------------------------------------------------|-----------------------------------------------------------|
| 12 | outlet"                           | wej/odpływu                                           | wody odpadowej i<br>podłączenie wężyków.<br>Sprawdź czy waga<br>wsadu nie przekracza<br>dopuszczalnej.<br>Kontakt z serwisem | Komunikaty                      | "Aborted by user"                                 | Proces przerwany<br>przez użytkownika.<br>Wkład niesterylny w<br>przypadku przerwania<br>w trakcie lub przed<br>procesem sterylizacii. |                                                           |
| 13 | "Power failure"                   | Chwilowy zanik napię-                                 | Potwierdź błąd.                                                                                                    | -                               | "Vacuum test failed"                              | Błąd testu próżni                                                                                                    | Kontakt z serwisem                                        |
|    |                                   | cia podczas pracy                                     |                                                                                                    |                                 | "No USB memory"                                   | Brak pamięci USB                                                                                                    | Sprawdź gniazdoUSB,                                       |
| 14 | "Pressure during<br>standby"      | Przekroczenie ciśnienia<br>podczas oczekiwania        | Potwierdź błąd.<br>Kontakt z serwisem                                                                                        |                                 |                                                   |                                                                                                    | zamontuj pamięć.<br>Kontakt z serwisem                    |
|    | ·                                 |                                                       |                                                                                                    |                                 | "Equalizing pressure"                             | Ciśnienie podczas                                                                                                    | Komunikat występuje                                       |
| 15 | "Locking door error"              | Błąd blokady drzwi                                    | Kontakt z serwisem                                                                                                    |                                 |                                                   | postoju. Zrównanie<br>ciśnienia do atmos-<br>ferycznego.                                                                               | w określonych<br>przypadkach w<br>wyniku naturalnych      |
| 16 | "Unlocking door error"            | Błąd odblokowania<br>drzwi                            | Kontakt z serwisem                                                                                                    |                                 |                                                   |                                                                                                    | procesow.<br>W przypadku częstego                         |
| 17 | "Valve V3 / HEPA filter<br>error" | Błąd zaworu V3/filtra<br>HEPA                         | Sprawdź czystość<br>filtra/wymień filtr.<br>Kontakt z serwisem                                                               |                                 |                                                   |                                                                                                    | pojawiania się<br>komunikatu należy<br>skontaktować się z |
| 18 | "Pressure sensor error"           | Błąd czujnika ciśnienia                               | Kontakt z serwisem                                                                                                    |                                 |                                                   |                                                                                                    | serwisem                                                  |
| 19 | "USB disc error /<br>Change disc" | Błąd zapisu na pen-<br>drive – uszkodzenie<br>nośnika | Zgranie zawartości z<br>obecnego pendriva –<br>zakup i użytk. nowego                                                         | Obok zostały p<br>Ekrany wyświe | przedstawione przykład<br>etlane naprzemiennie: w | y kodów błędów:<br>vyrównywanie ciśnienia,                                                                                             | proszę czekać.                                            |
| 20 | "Internal flash error"            | Błąd pamięci                                          | Kontakt z serwisem                                                                                                    |                                 |                                                   |                                                                                                    |                                                           |

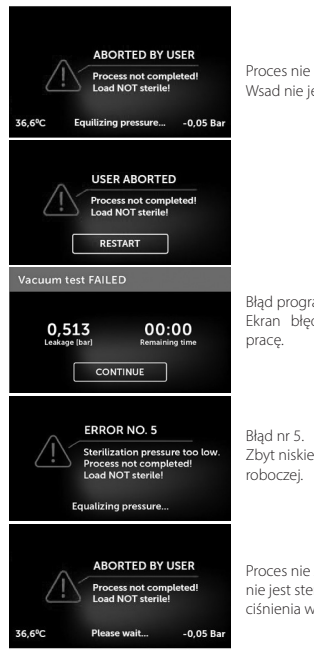

Proces nie przebiegł prawidłowo. Wsad nie jest sterylny.

#### Błąd programu testowego próżni. Ekran błędu: można kontynuować pracę.

Błąd nr 5. Zbyt niskie ciśnienie w komorze roboczej.

Proces nie został zakończony. Wkład nie jest sterylny. Wyrównywanie ciśnienia w komorze roboczej.

## **10. PROCEDURA REKLAMACYJNA**

W celu zgłoszenia problemu z urządzeniem należy wypełnić formularz reklamacyjny znajdujący się na stronie producenta www.enbio.com lub skontaktować się z infolinią. W przypadku uszkodzeń transportowych należy przesłać zgłoszenie reklamacyjne wraz z listem przewozowym i dokumentem zakupu oraz zdjęciami dokumentującymi uszkodzenia.

by się z nami skontaktować, odwiedź naszą stronę internetową, wszystkie informacje znajdziesz pod linkiem: www.enbio.com

#### UWAGA! Proces reklamacyjny zostanie uruchomiony w momencie otrzymania przez dział serwisu prawidłowo wypełnionego zgłoszenia reklamacyjnego.

W przypadku odsyłania urządzenia do serwisu, należy wyczyścić komorę i tackę urządzenia, przeprowadzić proces dekontaminacji oraz poprawnie zabezpieczyć na czas transportu. Najlepiej urządzenie odsyłać w oryginalnym opakowaniu. W przypadku braku odpowiedniego opakowania prosimy o kontakt z serwisem lub dostawcą.

W przypadku konieczności przetransportowania urządzenia należy:

- Odłączyć węże wody demineralizowanej i skroplin
- Odczekać, aż komora robocza ostygnie.
- Użyć oryginalnego lub odpowiedniego opakowania wraz z wkładami zabezpieczającymi

Za uszkodzenia powstałe podczas transportu do serwisu z powodu nie prawidłowego zabezpieczenia urządzenia odpowiedzialność ponosi wysyłający.

## 11. WARUNKI GWARANCJI

Sterylizatory ENBIO objęte są standardową 24-miesięczną gwarancją. Szczegółowe warunki gwarancji dostępne są u dostawcy urządzenia.

### **12. DANE TECHNICZNE**

| Parametry urządzenia           | ENBIO S         | ENBIO PRO   |
|--------------------------------|-----------------|-------------|
| Zasilanie                      | 230 V/50Hz      | 230 V/50Hz  |
| Moc zainstalowana              | 2,25 kW max     | 3,25 kW max |
| Moc operacyjna                 | 1,6 kW          | 1,6 kW      |
| Maksymalny pobór prądu         | 15 A            | 15 A        |
| Ciśnienie robocze              | 2,1 bar         | 2,1 bar     |
| Ciśnienie maksymalne           | 2,3 bar max     | 2,3 bar max |
| Maksymalna temperatura procesu | 137℃            | 138℃        |
| Objętość komory procesowej     | 2,7             | 5,3         |
| Waga                           | 15 kg           | 20 kg       |
| Wymiary komory procesowej      | 292 x 192 x 45  | 300 x 200 x |
| (LxWxH)                        | mm              | 90 mm       |
| Wymiary zew. urządzenia        | 561 x 252 x 162 | 561 x 270 x |
| (LxWxH)                        | mm              | 202 mm      |
| Stopień ochrony                | IP20            | IP20        |
| Poziom hałasu                  | 49dB(A)         | 49dB(A)     |
| Archiwizacja danych procesu    | Pendrive        | Pendrive    |

| Warunki otoczenia:               |                   |
|----------------------------------|-------------------|
| Zakres temperatur roboczych      | od +5°C do +40°C  |
| Wilgotność względna              | 0-90%             |
| Zakres temperatur przechowywania | od -20°C do +60°C |
| Wilgotność względna              | 0-90%             |
| Zakres ciśnienia otoczenia       | 900-1100 hPa      |

Tabliczka znamionowa umieszczona na spodzie urządzenia.

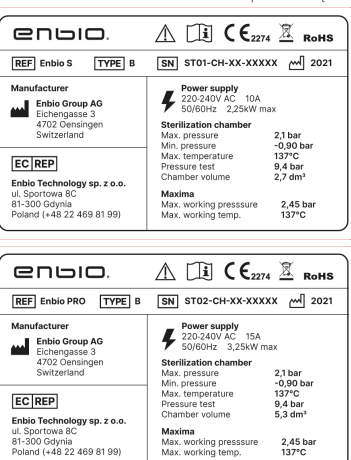

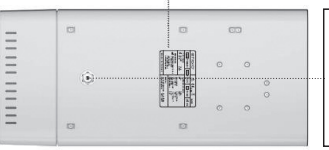

Złącze testowe – do wykorzystania jedynie przez autoryzowany serwis. W przypadku stwierdzenia wykorzystania przez użytkownika, pociąga to za sobą utratę gwarancji.

### 13. DEKLARACJA ZGODNOŚCI WE

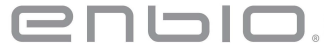

Deklaracja zgodności WE

Firma: ENBIO TECHNOLOGY Sp. z o. o. ul. Sportowa 8C 81-300 Gdynia Polska

deklaruje na swoją wyłączną odpowiedzialność, że wyroby medyczne: MAŁE STERYLIZATORY PAROWE, REF:

- ENBIO S
- ENBIO PRO
- ENBIO XS

są zgodne z Rozporządzeniem Ministra Zdrowia z dnia z dnia 17 lutego 2016 r. w sprawie wymagań zasadniczych oraz procedur oceny zgodności wyrobów medycznych (Dz. U. z 2016 r., poz 211) oraz Ustawa zdnia 20 maja 2010 r. o wyrobach medycznych (Dz.U. 2010 m 10 Proz. 679 z późn. zm.) wdrażającą postanowienia Dyrektywy Rady 93/42/EWG z dnia 14 czerwca 1993 r. o wyrobach medycznych (z późn. zm.).

Wyroby zostały zaklasyfikowane do klasy lib zgodnie z regułą 15 na podstawie Rozporządzenia Ministra Zdrowia z dnia 5 listopada 2010 w sprawie klasyfikowania wyrobów medycznych (Dz.U. 2010 nr 215 poz. 1416).

Ocena zgodności przeprowadzona została zgodnie z Załącznikiem II bez pkt. 4. w/w Rozporządzenia. Do oceny zgodności zastosowano normy wskazane w dokumentacji technicznej TD3. W ocenie zgodności brała udział jednostka notyfikowana nr 2274:

TUV Nord Polska Sp. z o.o. ul. A. Mickiewicza 29 40-085 Katowice, Polska

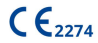

#### Marek Krajczyński

Gdynia 14.01.2021

President of the Board

Sebastian Magrian

Member of the Board

## 

#### Dane producenta

Enbio Technology Sp. z o.o. ul. Sportowa 8 C 81-300 Gdynia, Polska T. +48 22 469 81 99 www.enbio.com